## **INSTRUCTIVO TICKET VIRTUAL** (pc, notebooks)

1- Inicie la aplicación ingresando en la siguiente dirección: <u>www.dgrp.gov.py</u>, hacer click en el link <u>Ticket Virtual</u> del menú principal

|                  |           | Sistema de Ticket Virtual                                    |
|------------------|-----------|--------------------------------------------------------------|
|                  |           | RECCIÓN GENERAL DE LOS REGISTROS PÚBLICOS                    |
|                  | 1         | correo electrónico                                           |
|                  |           | Contraseña                                                   |
|                  |           | Registrarse  Iniciar Sesión                                  |
|                  |           | ¿Olvidó su contraseña?                                       |
|                  |           |                                                              |
| AI hacer click e | en "Inici | ar Sesión" acepta los términos establecidos en la DTR 1/2012 |

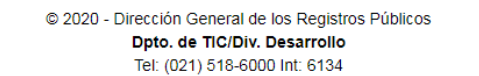

- 2- Si Ud. ya está registrado en la Aplicación Ticket Virtual de la DGRP, solo debe ingresar usuario (correo electrónico) y contraseña para iniciar la aplicación presionando el botón Iniciar Sesión
- 3- Si Ud. no está registrado en la Aplicación Ticket Virtual de la DGRP, debe presionar el botón Registrarse, lo cual habilitará la siguiente pagina

| (              | Sistema de Ticket Virtual                                                                                                |
|----------------|----------------------------------------------------------------------------------------------------|
|                | RECCIÓN GENERAL DE LOS REGISTROS PÚBLICOS                                                                                |
| Tipo F         | Profesional:<br>ESCRIBANO ~<br>Registro:                                                                                 |
| 0              | X Cancelar Q Consultar                                                                                                   |
| Si no e<br>Ent | stá registrado en la Base de Datos de Mesa de<br>trada de la DGRP, debe enviar un correo a<br>⊠ atenciontvdgrp@gmail.com |

En el mismo se debe seleccionar clase de profesional

- ESCRIBANO,
- ABOGADO o
- CONTADOR/Otros Profesionales
   Otros Profesionales se refiere a Oficiales de Justicia/Oficiales del Registro Civil

E ingresar su N° de Registro o Matrícula presionando luego el botón Consultar. Si Ud. no está registrado en el Sistema de Mesa de Entradas de la DGRP aparecerá el siguiente mensaje,

|                                               | Sistema de Ticket Virtual                                                                                                    |
|-----------------------------------------------|----------------------------------------------------------------------------------------------------|
|                                               | CORTE<br>SUPREMA<br>DE JUSTICIA                                                                                                    |
| DIF                                           | RECCIÓN GENERAL DE LOS REGISTROS PÚBLICOS                                                                                                    |
|                                               |                                                                                                    |
| espe<br>en la<br>Gen<br>habi<br>aten<br>los s | ecificados no se encuentra registrado<br>a Base de Datos de la Dirección<br>ieral de Registros Públicos, para ser<br>llitado debe enviar un correo a<br>icciontvdgrp@gmail.com, especificando<br>sgtes. datos. |
|                                               | ESCRIBANO                                                                                                    |
| Nº de l                                       | Registro:                                                                                                    |
| 6                                             | Nogiou o.                                                                                                    |
|                                               |                                                                                                    |
|                                               | Cancelar Q Consultar                                                                                                    |

| Reara registrarse como profesional envíe un correo a atenciontvdgrp@gmail.com con<br>los siguientes datos: |
|----------------------------------------------------------------------------------------------------|
| Abogados y Escribanos                                                                                      |
| ා  ි Nombre y Apellido                                                                                     |
| ưở № de C.I.                                                                                               |
| ưở Tipo de Profesional (Ej: Abogado, Escribano)                                                            |
| ා                                                                                                    |
| uĈ≓ Fotocopia de Carnet y/o Constancia                                                                     |
| ICP Correo electrónico                                                                                     |
| IĈ <sup></sup> N° de Celular                                                                               |
| Contadores / Otros Profesionales                                                                           |
| IC Nombre y Apellido                                                                                       |
| ư∕r № de C.I.                                                                                              |
| ාරී Tipo de Profesional (Ej: Contador, Oficial de Justicia, Oficial de Registro Civil)                     |
| IC Contador: Copia de Carnet o Título                                                                      |
| rc Oficial de Justicia y Oficial de Registro Civil: Copia de Carnet Habilitante                            |
| IC= Correo electrónico                                                                                     |
| iĜ № de Celular                                                                                            |
| Cerrar                                                                                                    |

- 4- En este caso debe remitir un correo electrónico a la dirección atenciontvdgrp@gmail.com con los siguientes datos:
  - Nombre(s) y Apellido(s) completos,
  - N° de Registro/Matricula,
  - N° de Cedula de Identidad,
  - Fotocopia simple del título habilitante (opcional)
  - Fotocopia simple de la Cedula de Identidad
  - Correo electrónico
  - Número de teléfono celular

Se le comunicará por correo electrónico la registración en el Sistema de Mesa de Entradas de la DGRP, y seguidamente ya podrá registrarse en la Aplicación Ticket Virtual de la DGRP.

Una vez registrado en la Aplicación Ticket Virtual de la DGRP puede iniciar sesión en la aplicación con su dirección de correo electrónico como usuario y la contraseña indicada. Una vez iniciada la sesión aparecerá el siguiente mensaje con sus datos de profesional

|                                                              | Generar Tic                                           | ket Virtual        |                              |
|--------------------------------------------------------------|-------------------------------------------------------|--------------------|------------------------------|
| Datos de Usuario                                             |                                                       |                    |                              |
| Usuario:                                                     |                                                       | Nombre y Apellido  |                              |
| Nro. de C.I o Ruc:                                           | Nro. de Registro a                                    | Matrícula:         | Tipo Profesional:            |
| Datos de Gestor                                              |                                                       |                    |                              |
| Nombre de Gestor:<br>Ingresar Nombre y Apellido              |                                                       | N° de Cédula:      |                              |
| Si no posee Gestor Acreditado, dejar ca<br>Campos Requeridos | impos en blanco.                                      |                    |                              |
| Sede:<br>DGRP_ASU<br>DGRP_ASU                                | Tipo de Ventanilla:<br>MESA ENTRADA V<br>MESA ENTRADA | Cant. de Trabajos: | V     06/05/2020             |
| PJ_ASU<br>DGRP_CE<br>DGRP_ENCAR<br>DGRP_CO                   | RUBRICA<br>MESA SALIDA                                |                    | Cerrar sesión Generar Ticket |

5- Si el presentador del documento es su Gestor o Procurador debidamente acreditado, debe registrar sus datos en los espacios respectivos. Si los mismos quedan en blanco, se asumirá que el presentador será el mismo profesional registrado en la sesión, de otro modo no será atendido.

A continuación seleccione la Sede registral correspondiente

- DGRP-ASU Oficina Central en Km5
- PJ-ASU Oficina en Palacio de Justicia de Asunción
- DGRP-CDE Oficina Registral de Ciudad del Este
- DGRP-ENC Oficina Registral de Encarnación
- DGRP-COV Oficina Registral de Coronel Oviedo

Luego, seleccione el tipo de Ventanilla

- MESA de ENTRADA
- MESA de SALIDA
- RUBRICA\_ENTRADA
- RUBRICA\_ARCHIVO\_SALIDA
- SECRETARIA GENERAL
- INTERDICCIONES

Indique la cantidad de documentos que presentará o retirará.

Se aclara que Ventanillas para trabajos de RUBRICAS solo estarán habilitadas en SEDE CENTRAL

Presione a continuación el botón Generar Ticket

6- Posteriormente aparecerá la siguiente pantalla

Sin Gestor o Procurador Acreditado

|                               | Atención                                                | ×              |                |
|-------------------------------|---------------------------------------------------------|----------------|----------------|
| Datos de Usuario              | Se dispone a generar un ticket con los siguietes datos: |                |                |
| Usuario:<br>gustavo@gmail.com | C.I. Nº de Gestor                                       |                |                |
| Nro. de C.I o Ruc:            | Nombres del Gestor                                      |                |                |
| Datos de Gestor               | Sede DGRP_ASU                                           |                |                |
| Nombre de Gestor:             | Tipo de Ventanilla<br>15                                |                |                |
| Si no posee Gestor Acreditad  | Cant. de Trabajos                                       |                |                |
| Sede:<br>DGRP_ASU             |                                                         | de Cr<br>/2020 | eación:        |
|                               | X Cancelar Gener                                        | rar            | Generar Ticket |

En este caso no se registró un Gestor o Procurador acreditado, por tanto, el profesional será el único habilitado a presentar o retirar sus documentos en esta sesión.

Con Gestor o Procurador Acreditado

|                                             | Atención                           |                      | ×                     |
|---------------------------------------------|------------------------------------|----------------------|-----------------------|
| Datos de Usuario                            | Se dispone a generar un ticket con | los siguietes datos: |                       |
| <b>Usuario:</b><br>gustavo@gmail.com        | C.I. № de Gestor<br>123456         |                      |                       |
| Nro. de C.I o Ruc:                          | Nombres del Gestor<br>JUAN MARMOL  |                      |                       |
| Datos de Gestor                             | Sede<br>DGRP_ASU                   |                      |                       |
| Nombre de Gestor:                           | Tipo de Ventanilla                 |                      |                       |
| JUAN MARMOL<br>Si no posee Gestor Acreditad | 15                                 |                      |                       |
| Campos Requerid                             | 5                                  |                      |                       |
| Sede:<br>DGRP_ASU                           |                                    |                      | de Creación:<br>/2020 |
|                                             |                                    | Cancelar Genera      | r 🗐 Generar Ticket    |
|                                             |                                    |                      | Generar ficket        |

En este caso, se registró un Gestor o Procurador acreditado que presentará los documentos ante las ventanillas de la DGRP.

7- Se procede a generar su ticket virtual apareciendo el siguiente mensaje

| Abriendo TV_3998  | 31_1_06-05-2020.pdf                                  | $\times$ |
|-------------------|------------------------------------------------------|----------|
| Ha decidido abrir | :                                                    |          |
| 🔀 TV_399831       | _1_06-05-2020.pdf                                    |          |
| que es: arc       | hivo PDF (32.8 KB)                                   |          |
| desde: http       | ://www.dgrp.gov.py                                   |          |
|                   |                                                      |          |
| ¿Qué debería ha   | cer Firefox con este archivo?                        |          |
| Abrir con         | Foxit Reader, Best Reader for Everyday Use! $$       |          |
| O Guardar ar      | chi <u>v</u> o                                       |          |
| Hacer ésto        | automáticamente para estos archivos de ahora en más. |          |
|                   |                                                      |          |
|                   | Aceptar Cancelar                                     |          |

Esta opción permite abrir el documento pdf de ticket generado o bien, guardar el archivo para su posterior impresión en caso de requerirlo.

8- Modelo de Ticket Virtual generado

|                     | Ticket Nº: ME 2                                                 |
|---------------------|-----------------------------------------------------------------|
|                     | Trabajos a Presentar: 5 (Cinco)<br>Tipo Ventanila: MESA ENTRADA |
|                     | npo ventannia, meos entrada                                     |
| Fecha de Generación | Hora Inicio de Atención Hora Fin de Atención                    |
| 06/05/2020          | 08:00 08:08                                                     |
| Profesional         | Nombre y Apellido Nro. C.I. Nro. Matr/Re                        |
| ESCRIBANO GUST      | STAVO 399831                                                    |
|                     | Gestor Acreditado<br>JUAN MARMOL                                |

La aplicación genera un documento de ticket para dos impresiones una para el profesional y otra, en la parte inferior, para el operador de ventanilla.

En el documento de ticket generado se indica el N° de ticket, la cantidad de documentos a ser ingresados o retirados, la ventanilla a la que acudirá, la fecha en la que se crea el ticket, la fecha y hora habilitados para la realización del trámite, los datos del profesional y del gestor o procurador acreditado, en su caso.

## **INSTRUCTIVO TICKET VIRTUAL** (smartphones, tablets)

1- Inicie la aplicación ingresando en la siguiente dirección: <u>www.dgrp.gov.py</u>, hacer click en el link <u>Ticket Virtual</u> del menú principal o por medio de la aplicación eDGRP.apk

|        | DE JUSTICIA                                  |     |
|--------|----------------------------------------------|-----|
|        |                                              |     |
|        | correo electrónico                           |     |
|        | Contraseña                                   |     |
| 👁 Regi | strarse 🖌 Iniciar Sesión ¿Olvidó su contrase | ñaʻ |

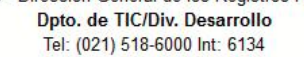

- 2- Si Ud. ya está registrado en la Aplicación Ticket Virtual de la DGRP, solo debe ingresar usuario (correo electrónico) y contraseña para iniciar la aplicación presionando el botón Iniciar Sesión
- 3- Si Ud. no está registrado en la Aplicación Ticket Virtual de la DGRP, debe presionar el botón Registrarse similar a lo mencionado en el apartado 3 de PC's

Una vez iniciada la sesión aparecerá el siguiente mensaje con sus datos de profesional

| Generar Ticket Virtual 🗏                                               |        |
|------------------------------------------------------------------------|--------|
|                                                                        |        |
| Datos de Usuario                                                       |        |
| Usuario:                                                               |        |
| gustavo@gmail.com                                                      |        |
| Nombre y Apellido:                                                     |        |
| GUSTAVO                                                                |        |
| Nro. de C.I o Ruc:                                                     |        |
| 399831                                                                 |        |
| Nro. de Registro o Matrícula:                                          |        |
|                                                                        |        |
| Tipo Profesional:                                                      |        |
| ESCRIBANO                                                              | $\sim$ |
| Datos de Gestor                                                        |        |
| Nombre de Gestor:                                                      |        |
| Ingresar Nombre y Apellido                                             |        |
| Sino posee Gestor Acreditado, dejar campos en blanco.<br>Nº de Cédula: |        |
| Ingresar C.I                                                           |        |
|                                                                        |        |

4- Si el presentador del documento es su Gestor o Procurador debidamente acreditado, debe registrar sus datos en los espacios respectivos. Si los mismos quedan en blanco, la aplicación asumirá que el presentador será el mismo profesional registrado en la sesión.

| Ingresar C.I       |  |  |        |
|--------------------|--|--|--------|
| Campos Requeridos  |  |  |        |
| ede:               |  |  | _      |
| DGRP_ASU           |  |  | $\sim$ |
| ipo de Ventanilla: |  |  |        |
| MESA ENTRADA       |  |  | $\sim$ |
| ant. de Trabajos:  |  |  |        |
| 1                  |  |  | $\sim$ |
| echa de Creación:  |  |  |        |
| 06/05/2020         |  |  |        |
|                    |  |  |        |

A continuación seleccione la Sede registral correspondiente

- DGRP-ASU Oficina Central en Km5
- PJ-ASU Oficina en Palacio de Justicia en Sajonia

- DGRP-CE Oficina Registral de Ciudad del Este
- DGRP-ENCAR Oficina Registral de Encarnación
- DGRP-CO Oficina Registral de Coronel Oviedo

Luego, seleccione el tipo de Ventanilla

- MESA de ENTRADA
- MESA de SALIDA
- RUBRICA\_ENTRADA
- RUBRICA\_ARCHIVO\_SALIDA
- SECRETARIA GENERAL

Indique la cantidad de documentos que presentará o retirará

Se aclara que Ventanillas para trabajos de RUBRICAS solo estarán habilitados en SEDE CENTRAL

Presione a continuación el botón Generar Ticket

5- Posteriormente aparecerá la siguiente pantalla

| Atención ×                                               |
|----------------------------------------------------------|
| Se dispone a generar un ticket con los siguientes datos: |
| C.I. Nº de Gestor                                        |
| 456789                                                   |
| Nombres del Gestor                                       |
| LUIS PICAPAU                                             |
| Sede                                                     |
| DGRP_ASU                                                 |
| Tipo de Ventanilla                                       |
| 15                                                       |
| Cant. de Trabajos                                        |
| 4                                                        |
|                                                          |
| ★ Cancelar ✔ Generar                                     |
| Cerrar sesión L≣ Generar Ticket                          |

6- Se procede a generar su ticket virtual apareciendo un mensaje de solicitud de permisos para que el navegador genere el ticket en pdf y lo guarde generalmente en la carpeta Descargas o Downloads en el Sistema de Archivos del Smartphone o Tablet.

| ± ⊑ #                |               | # .al 60% | <b>2</b> 18:33 |
|----------------------|---------------|-----------|----------------|
|                      | www.dgrp.gc   | ov.py     | C              |
|                      |               |           |                |
|                      |               |           |                |
|                      |               |           |                |
|                      |               |           |                |
|                      |               |           |                |
|                      |               |           |                |
|                      |               |           |                |
|                      |               |           |                |
|                      |               |           |                |
|                      |               |           |                |
| ¿Desea de            | escargar el a | archivo?  |                |
| Tamaño: 32.8KB       | 1             |           |                |
| Nombre<br>TV_399831_ | 1_11-05-2020. | pdf       |                |
| Cance                | elar          | Descargar |                |
|                      |               | -         |                |

Esta opción permite abrir el documento pdf de ticket generado o bien, guardar el archivo para su posterior impresión en caso de requerirlo.

7- Modelo de Ticket generado

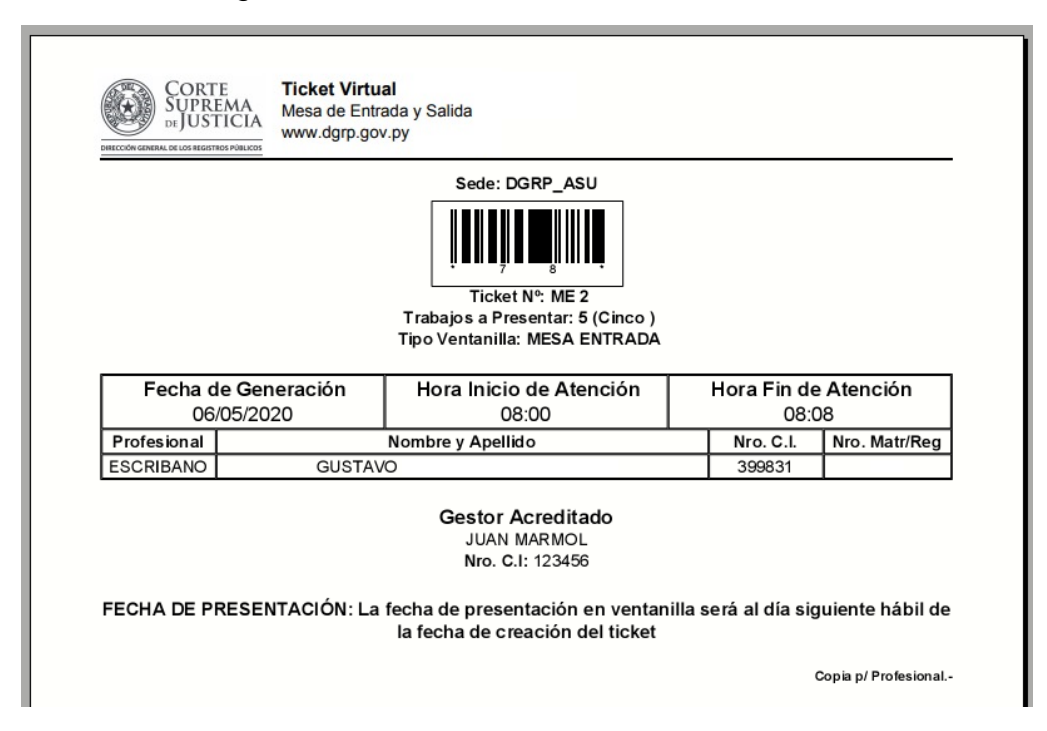

La aplicación genera un documento de ticket para dos impresiones una para el profesional y otra, en la parte inferior, para el operador de ventanilla.

En el documento de ticket generado se indica el N° de ticket, la cantidad de documentos a ser ingresados o retirados, la ventanilla a la que acudirá, la fecha en

la que se crea el ticket, la fecha y hora habilitados para la realización del trámite, los datos del profesional y del gestor o procurador acreditado, en su caso.

## **Observaciones generales**

- La aplicación solo le permitirá generar un ticket por día, por ventanilla y por sede para cada profesional. Ejemplo, un profesional puede solicitar un ticket para Entrada, otra para Salida y/o Rubricas o Secretaria General
- La aplicación estará habilitada para utilizar tickets de lunes a viernes. Recuerde que deberá generar el ticket un día antes al de la realización del trámite
- Si el profesional no está habilitado en el sistema de Mesa de Entradas DGRP, debe solicitar previamente su habilitación escribiendo sus datos al correo electrónico indicado en el apartado 4 de Pcs
- Todas las imágenes presentadas son solamente referenciales
- Para cambiar la contraseña se debe presionar el link <u>¿Olvido su contraseña?</u> en la pantalla de inicio. Lo que llevara a la siguiente página:

| Restablecer Contraser | a                                                                                        | × |
|-----------------------|------------------------------------------------------------------------------------------|---|
|                       | Ingrese su dirección de email correcto y le habilitará para crear su nueva contraseña. I |   |
|                       | Dirección Email Ingresa lu email<br>Genetar nueva contraseña                             |   |
|                       | 10000)                                                                                   | _ |
|                       | UI Contraseña                                                                            |   |

Luego se procede a crear la nueva contraseña.

| Cambiar Contraseña 🛄      |                          |                    |                               |  |  |
|---------------------------|--------------------------|--------------------|-------------------------------|--|--|
| Datos de Usuario          |                          |                    |                               |  |  |
| Usuario: Nombre y Apell   |                          | Nombre y Apellido: | ido:                          |  |  |
| ma @gmail.com             |                          | MARCOS AMA         |                               |  |  |
| Nº de C.I Policial:       | Tipo Profesional:        |                    | Nro. de Registro o Matrícula: |  |  |
| 320                       | ABOGADO                  | •                  | 7                             |  |  |
| Ingresar Contraseña Nueva |                          |                    |                               |  |  |
| Contraseña Nueva: Co      | nfirmar Contraseña Nueva |                    |                               |  |  |
|                           |                          |                    | ★ Cancelar Cambiar Contraseña |  |  |